## How to setup the DSL-2877AL modem router for Internode VDSL connection

This document details how to setup your modem/router for Internode VDSL

**Step 1.** Open your Internet browser e.g. Internet Explorer, Firefox, Chrome, Safari, etc. and enter the IP address of your D-Link modem in the **address bar**: http://192.168.1.1.

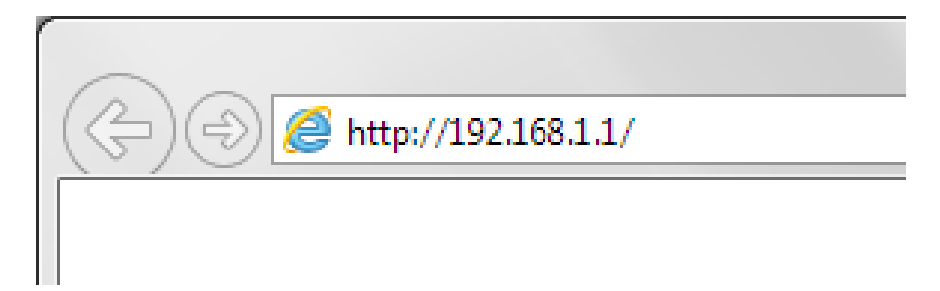

When prompted type in the Username and Password, enter the validation code displayed on your page and then click on the "Log In" button.

If you have not changed the password for the modem administration, the factory settings are:

## Username: admin

Password: admin

| Product Page : | DSL-2877AL                  | Firmware Version : 1.00 |
|----------------|-----------------------------|-------------------------|
| D-L            |                             |                         |
|                | Login in to the router      |                         |
|                | Username : admin Password : |                         |
| BROAD          | BAND                        |                         |

If you cannot recall the password you have assigned to your modem, you will need to reset the modem to factory defaults by pressing the reset button for 10 seconds. Please note that this will revert all the settings in the modem to factory settings and you will have to reconfigure it with your Internet settings and Wireless security. Make sure you have your Internet account details (given by your Internet Provider) handy.

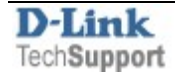

**Step 2.** After logging in, click on "Setup" and go through the Setup Wizard.

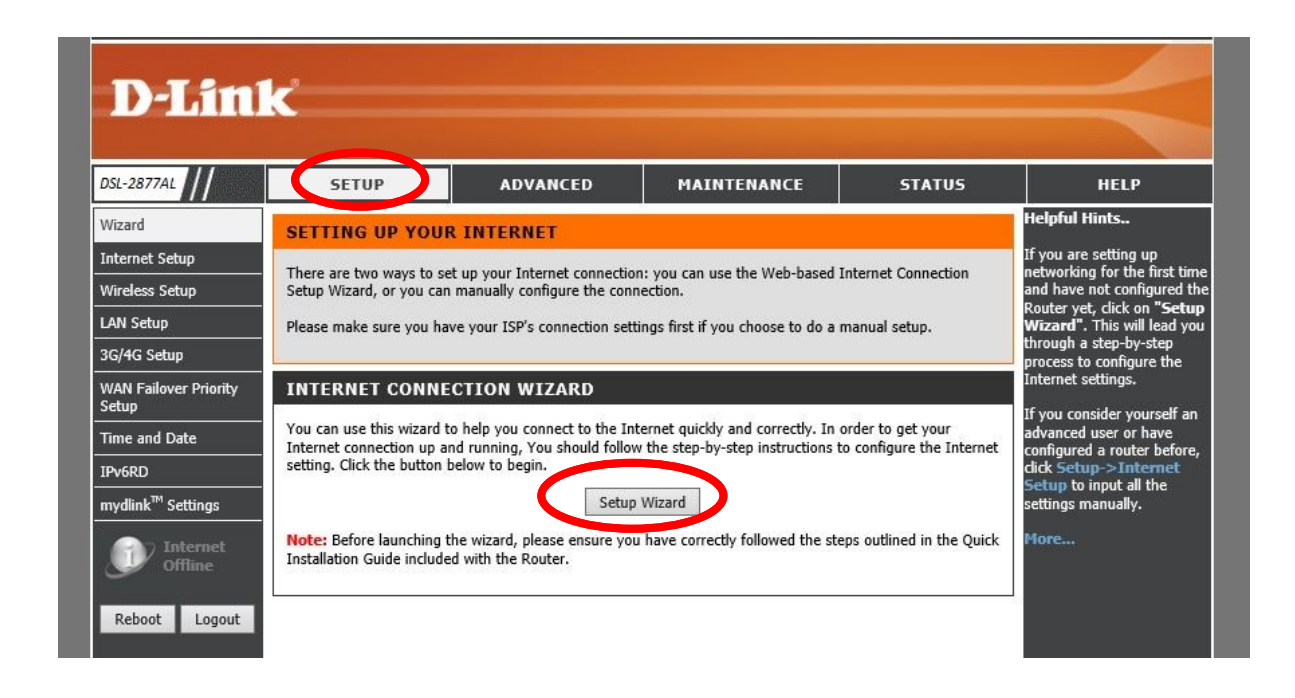

Click on the "Next" button and follow the Setup Wizard.

| Product Page : DSL-2877AL |                                                                                                    | Firmware Version : 1.00. |
|---------------------------|----------------------------------------------------------------------------------------------------|--------------------------|
| D-Link                    | Link                                                                                                    |                          |
|                           |                                                                                                    |                          |
| WELCOME TO                | THE SETUP WIZARD                                                                                                    |                          |
| Welcome to the Set        | up Wizard:<br>Step 1: Set your password<br>Step 2: Select your Time Zone<br>Step 3: Configure your internet connection<br>Step 4: Name your Wireless Network<br>Step 5: Secure your Wireless Network<br>Step 5: Secure your Wireless Network<br>Step 6: Set your Wireless Security Password<br>Step 7: Setup mydlink <sup>TM</sup> Cloud Services |                          |
|                           | Prev Next Cancel Connect                                                                                                    |                          |
| BROADBAND                 |                                                                                                    |                          |

**Step 3.** Set a new Password for your modem's configuration pages.

| oduct Page | : DSL-2877AL                                                                 | Firmware Versio |
|------------|------------------------------------------------------------------------------|-----------------|
|            | ink                                                                          |                 |
|            |                                                                              |                 |
|            | STER 1. SET YOUR DASSWORD                                                    |                 |
|            | To secure your new neworking device, please set and verify a password below: |                 |
|            | Password :                                                                   |                 |
|            | Verify Password :                                                            |                 |
|            | Prev Next Cancel Connect                                                     |                 |

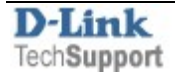

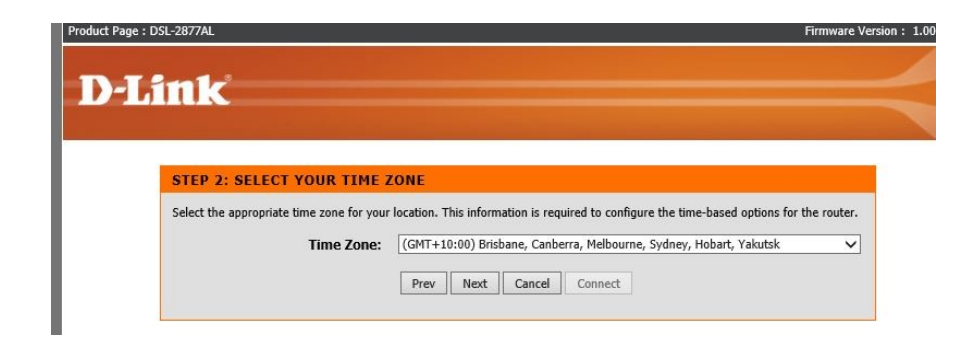

**Step 5.** Set your Internet connection type.

For Internet Connection Type select **VDSL** Set <u>Country</u> to **Australia** <u>Internet Service Provider:</u> **Others** <u>802.1q</u>: set to **Deactivated** <u>Protocol</u>: select **PPPoE** <u>MTU:</u> **1492** 

| uct Page : DSL-2877AL                                          | Firmware Version : 1.00.1 |
|----------------------------------------------------------------|---------------------------|
| N 7 8 1-2                                                      |                           |
| D-LINK                                                         |                           |
|                                                                |                           |
| STER 3. CONSTRUPT YOUR INTERNET CONNECTION                     |                           |
| STEP 5. CONFIGURE FOUR INTERNET CONNECTION                     |                           |
| Please select your Interface and Protocol from the list below. |                           |
| Internet Connection Type : VDSL ~                              |                           |
| Country : Australia 🗸 🗸                                        |                           |
| Internet Service Provider : Others                             |                           |
| 802.1q : O Activated   Deactivated                             |                           |
| VLAN ID: 0 (range: 0~4095)                                     |                           |
| Protocol : PPPoE v                                             |                           |
| MTU: 1492                                                      |                           |
| Prev Next Cancel Connert                                       |                           |
| They heat connect connect                                      |                           |
|                                                                |                           |
|                                                                |                           |
|                                                                |                           |
|                                                                |                           |

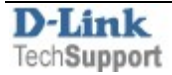

Enter the Username and Password for your Internode account.

| ЕТ РРРОЕ                                                         |                           |
|------------------------------------------------------------------|---------------------------|
| nter the PPPoE information provided to you by your ISP. Click Ne | ext to continue.          |
| User Name :                                                      | username@internode.on.net |
|                                                                  |                           |
| Password :                                                       |                           |

**Step 6.** Set up your Wireless Network – type in the Wi-Fi network names you want to use.

| CTED 4          | NAME VALID WIDEL FOR HETWARK                                                                                                    |  |
|-----------------|----------------------------------------------------------------------------------------------------|--|
| STEP 4          | HAPLE TOUR WIRELESS NETWORK                                                                                                    |  |
| Maximum and and |                                                                                                    |  |
| recommen        | ss nerwork needs a name so it can be easily recognised by wireless clients. For security purpose, it is highly<br>Ied to change the default pre-configured network name.                                                 |  |
| recommen        | ss nerwork needs a name so it can be easily recognised by wireless dients. For security purpose, it is highly<br>led to change the default pre-configured network name.                                                  |  |
| recommen        | ss nerwork needs a name so it can be easily recognised by wireless dients. For security purpose, it is highly<br>led to change the default pre-configured network name. 2.46 Wireless Network Name (SSID): dink-2877AL-z |  |

Select your wireless security: "Best" is the recommended option.

| STEP 5: SECURE YOU                                             | JR WIRELESS NETWORK                                                                                                    |
|----------------------------------------------------------------|----------------------------------------------------------------------------------------------------|
| In order to protect your netw<br>wireless network security set | work from hackers and unauthorized users, it is highly recommended you choose one of the following tings.                    |
| There are three levels of wire security features your wirele   | dess security - Good Security, Better Security, or Best Security. The level you choose depends on th<br>ss adapters support. |
| For information on which sec<br>Note: All wireless adapters of | urity features your wireless adapters support, please refer to the adapters' documentation.<br>urrently support WPA          |
| BEST :                                                         | Select this option if your wireless adapters SUPPORT WPA2                                                                    |
| BETTER :                                                       | O Select this option if your wireless adapters SUPPORT WPA                                                                   |
| GOOD :                                                         | $\odot$ Select this option if your wireless adapters DO NOT SUPPORT WPA                                                      |
|                                                                |                                                                                                    |

Enter the security password that you want to use for your Wi-Fi.

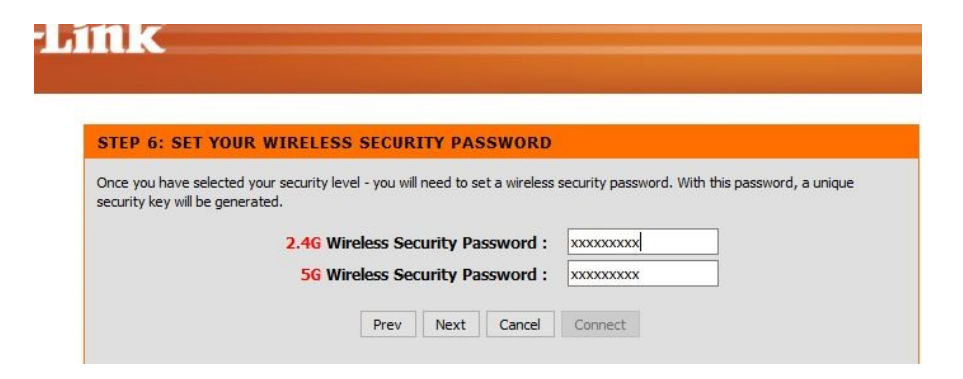

After clicking on "Next" please wait while the modem router applies the new settings.

| STEP 6: SET YOUR WIRELESS                                                | SECUR         | ITY PAS    | SWORD         |                                                 |
|--------------------------------------------------------------------------|---------------|------------|---------------|-------------------------------------------------|
| Once you have selected your security lev security key will be generated. | el - you will | need to se | et a wireless | security password. With this password, a unique |
| 2.46                                                                     | Wireless      | Security   | Password      | 1: XXXXXXXXXX                                   |
| 5G                                                                       | Wireless      | Security   | Password      | 1: xxxxxxxxx                                    |
| NOTE : The                                                               | system is     | applying   | the setting   | JS.                                             |
|                                                                          | Prev          | Next       | Cancel        | Connect                                         |
|                                                                          |               | 1.000      |               |                                                 |

**Step 7.** Setup Mydlink Cloud services (optional). Click on "Next" to register or login onto Mydlink Cloud or click "Connect" to bypass the Mydlink setup.

| Product Page | : USL-2877AL Filmware                                                                                                    | version: 1.0 |
|--------------|----------------------------------------------------------------------------------------------------|--------------|
| D-I          | in the                                                                                                    |              |
|              |                                                                                                    |              |
|              | STEP 7: SETUP MYDLINK <sup>TM</sup> CLOUD SERVICES                                                                                                    |              |
|              | The internet connection has now been established. If you would like to register this device with a mydlink <sup>™</sup> Cloud Services account<br>right now please click on "Next", otherwise click "Connect" to skip this step and complete the Setup Wizard. |              |
|              | Prev Next Cancel Connect                                                                                                    |              |

After that your modem router setup is complete.

| FINISH                         |                                                                                               |
|--------------------------------|-----------------------------------------------------------------------------------------------|
| Your DSL-2877AL is ready for u | ise now. Congratulation!Your DSL-2877AL has been setup successfully and is now ready for use. |
|                                |                                                                                               |

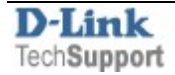